# Instruction for JC400D Test

V1.0 Oscar 2020.02.23

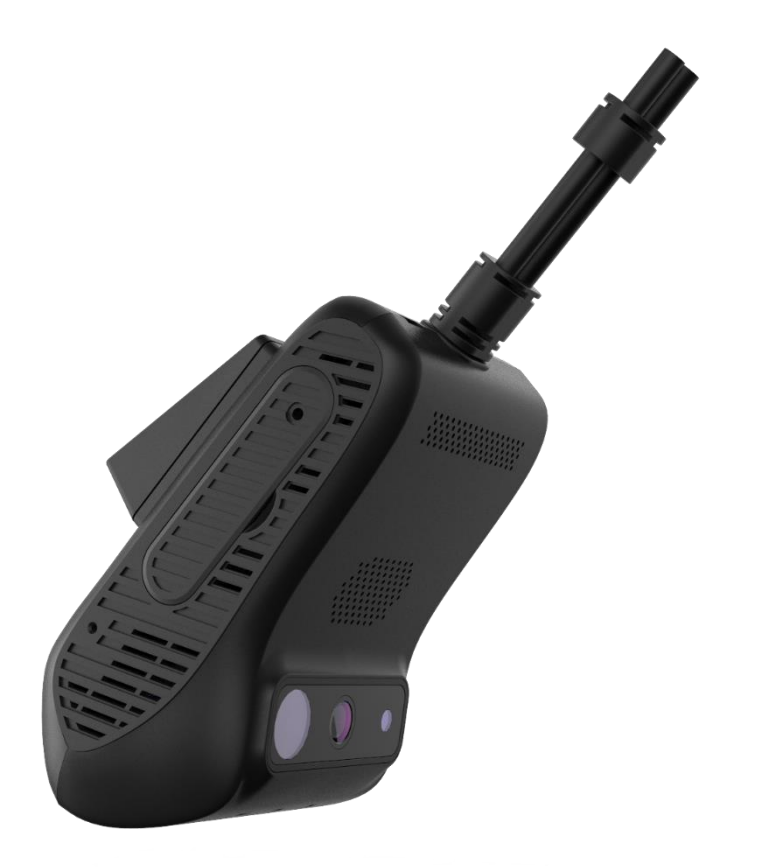

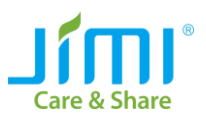

# Content

| Content                            | 2   |
|------------------------------------|-----|
| 1. JC400D Installation             | 3   |
| 1.1 JC400D Overview:               | 3   |
| 1.2 Device Installation:           | 3   |
| 1.3 DMS Camera Installation:       | 4   |
| 1.4 Calibration Tool               | 4   |
| 2. JC400D DMS Function Setting     | 6   |
| 2.1 Command Description            | 6   |
| 2.2 Tracksolid Setting Instruction | 7   |
| 2.2.1 APP Side                     | 7   |
| 2.2.2 WEB Side                     | 8   |
| 3. JC400D Test Steps               | 9   |
| 3.1 JC400D Test Steps              | 9   |
| 3.2 How to trigger event           | .11 |
| 3.3 Please note                    | .12 |
|                                    |     |

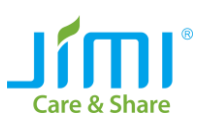

# 1. JC400D Installation

#### 1.1 JC400D Overview

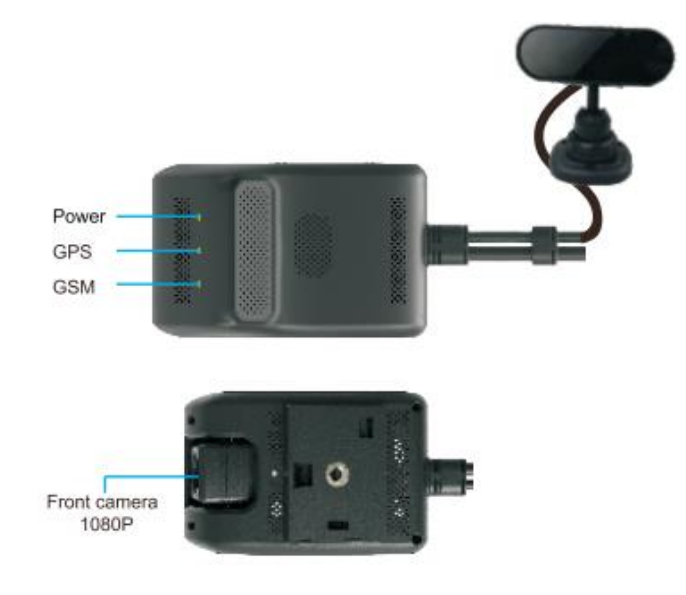

## **1.2 Device Installation**

- Select a proper installation position, and clean and dry it;
- Tear the protective film off the 3M sticker on the mount base. Then attach the mount base to the glass window;

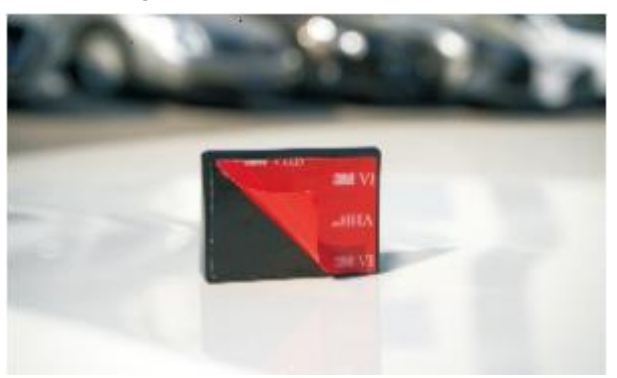

Press the mount base tight to the glass window to ensure the contact surface is flat.
Wait for 2 hours before you proceed to the next step;

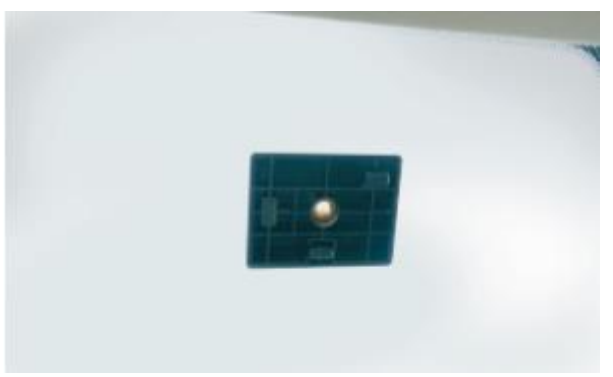

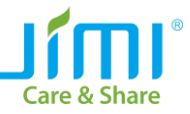

Connect the device to the mount base;

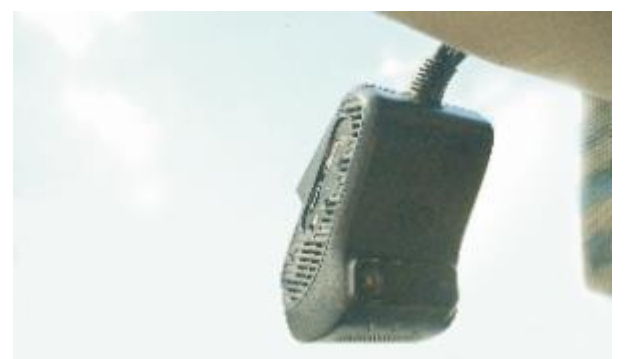

• To remove the device, you are advised to use a normal remover to clean the sticker residue on the glass surface;

#### **1.3 DMS Camera Installation**

Select a proper installation position. You can mount it over the dashboard or at a position within 30 degree right of the dashboard;

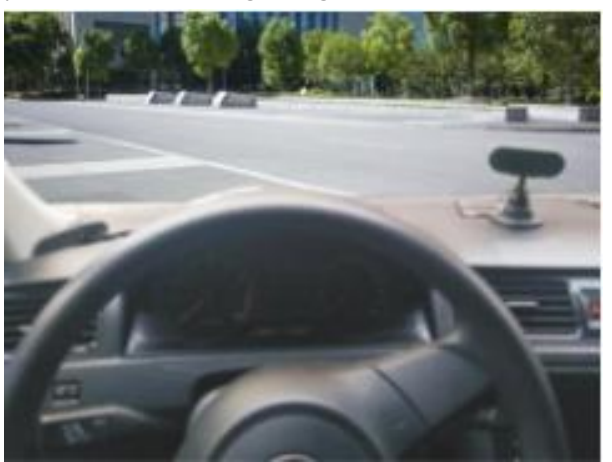

- Wipe the selected position clean;
- Fixate the camera to the dashboard with screws;
- Adjust the camera so the lens faces the driver. Then perform image calibration with the calibration tool (APP);
- After the calibration is complete, lighten the joint of the installation bracket.

#### **1.4 Calibration Tool**

• Please use Android phone to scan this QR code, download and install the APP;

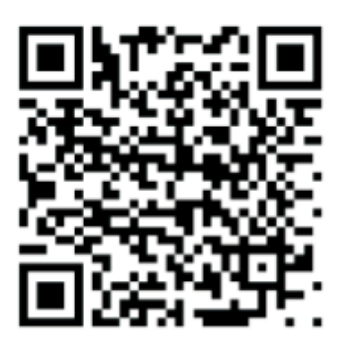

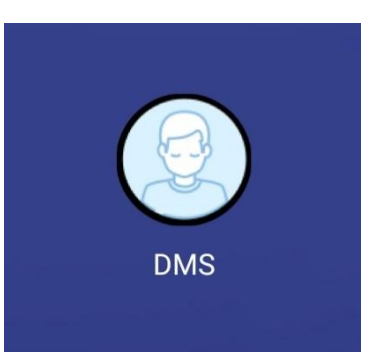

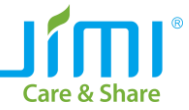

- After installation, you can see the APP button as above;
- Click the APP and you can see as below, you need to connect device via WIFI first, please click "Connecting device":

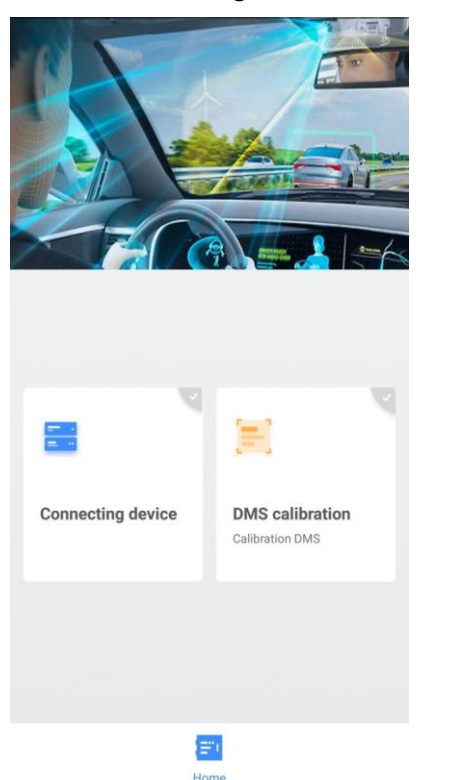

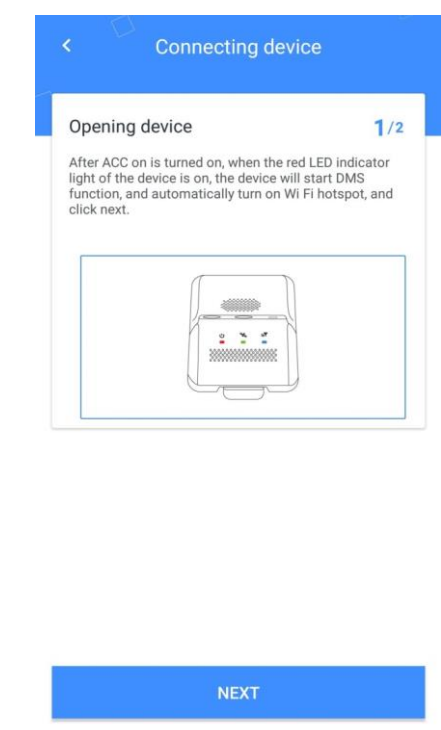

You can see the description for how to connect device WIFI Hotspot, please do that;

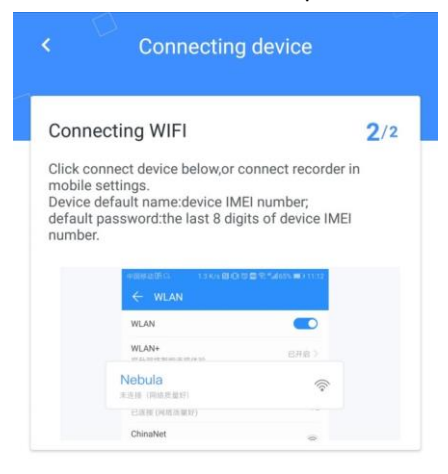

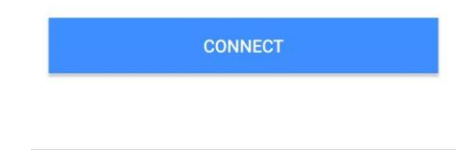

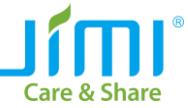

 After connection, please click "DMS Calibration" and make sure your face in the blue square, click to calibrate;

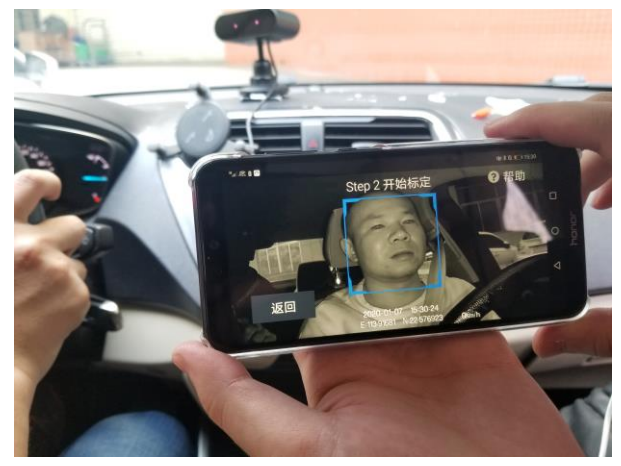

• The calibration finished;

# 2. JC400D DMS Function Setting

## 2.1 Command Description

|   | Command Format                                                    | Parameters Description                                                                                                    |
|---|-------------------------------------------------------------------|----------------------------------------------------------------------------------------------------|
| 1 | DMS_SWITCH, <a>,<b>,<c>#<br/>E.g.: DMS_SWITCH,1,2,60;</c></b></a> | Command Function:<br>This is command to set DMS function of<br>device;<br>A means switch to control DMS function, if<br>set switch to ON, device will wake up DMS<br>function immediately when ACC ON. If set<br>OFF, the DMS function can't be used;<br>A=0,1; 0=OFF, 1=ON; Default is ON;<br>B means DMS function sensitivity;<br>B=1,2; 1=Standard, 2=Radical; Default is<br>Standard;<br>C means detect speed, only higher than this<br>speed, the device will start to detect DMS<br>event;<br>C=0,30,60,90; Unit is km/h; Default is |
|   | DMS VOICE CUSTOM,                                                 | Command Function:<br>This is command to set interval of the same                                                                                                    |
| 2 | <pre><a>.<b>.<c>.<d>.<e>.<f>#</f></e></d></c></b></a></pre>       | event to mention driver with voice:                                                                                                    |
|   | E.g.: DMS_VOICE_CUSTOM.10.10.30.5.5.5:                            | · · · · · · · · · · · · · · · · · · ·                                                                                                    |
|   |                                                                   | A=Eyes Closing Event;                                                                                                    |

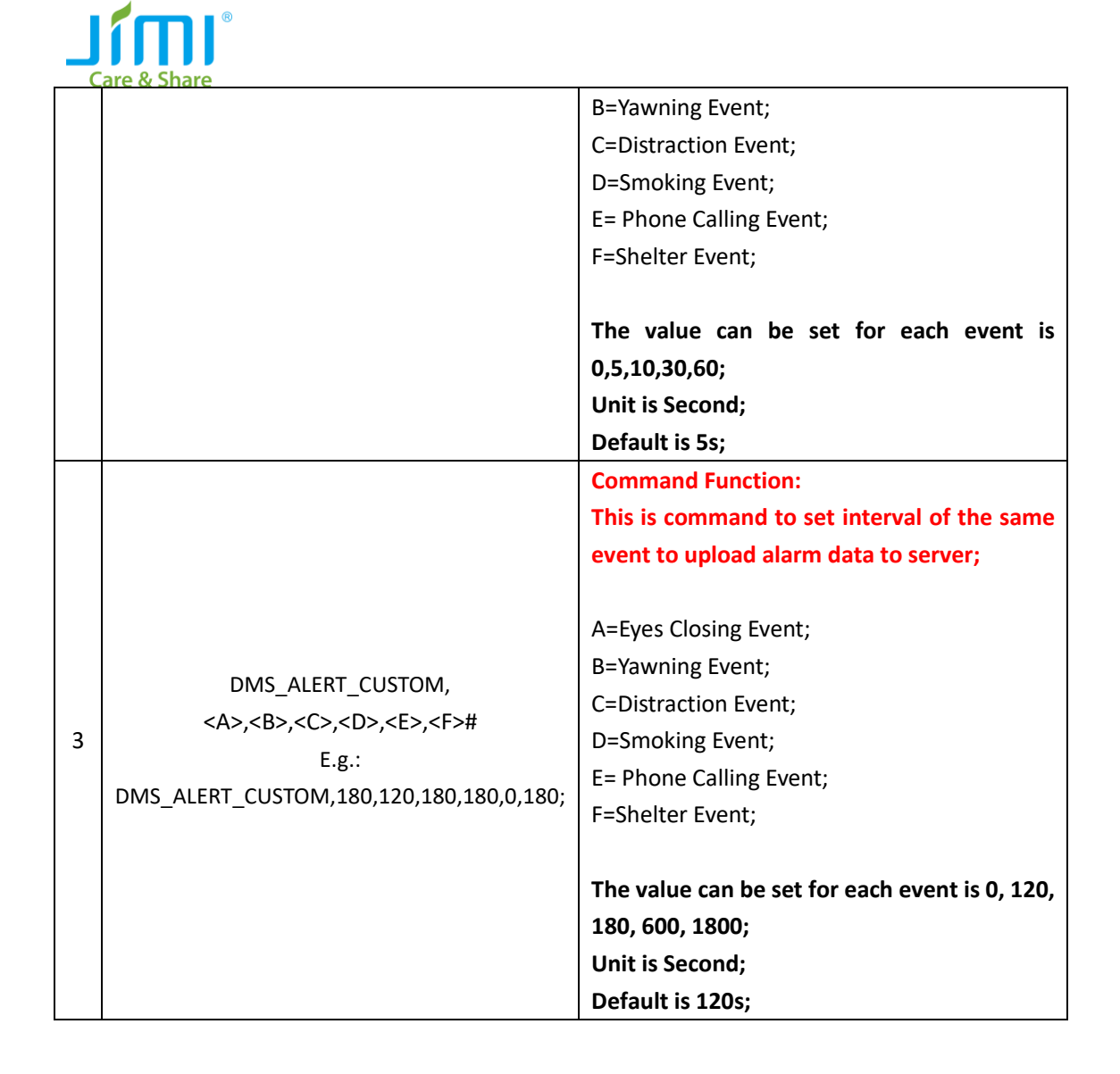

# 2.2 Tracksolid Setting Instruction

#### 2.2.1 APP Side

- (1) Please download and login Tracksolid APP;
- (2) Command setting page;

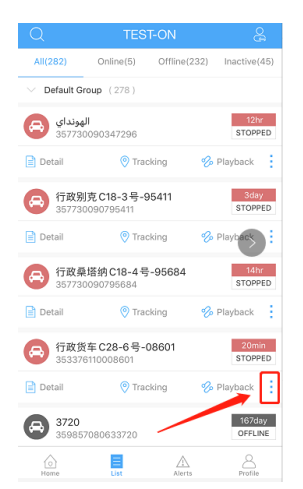

| ©<br>Camera            | Settings             | Detail       |
|------------------------|----------------------|--------------|
| O<br>Tracking          | <b>%</b><br>Playback | )<br>Command |
| Geo Fence              | Klerts               | Console      |
| <b>V</b><br>Navigation | Unbound              | Share        |

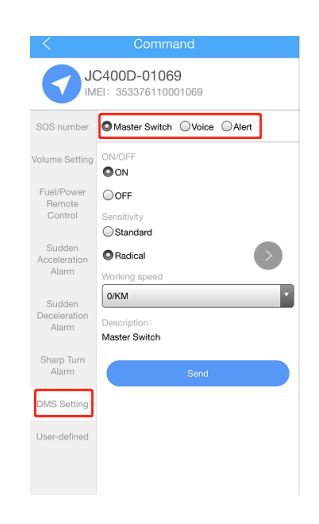

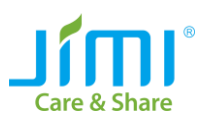

(3) Setting page—Event video upload or not;

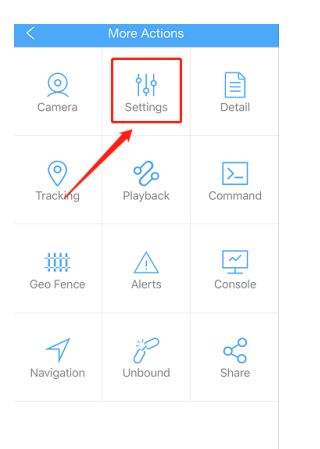

| Alert Settings >   Overspeed Alert >   Driving Behavior >   Vibration Alert >   Crash >   LED >   Voice > |
|----------------------------------------------------------------------------------------------------|
| Overspeed Alert >   Driving Behavior >   Vibration Alert >   Crash >   LED >   Voice >                    |
| Driving Behavior >   Vibration Alert >   Crash >   LED >   Voice >                                        |
| Vibration Alert >   Crash >   LED >   Voice >                                                             |
| Crash >   LED >   Voice >                                                                                 |
| LED >                                                                                                    |
| Voice                                                                                                    |
|                                                                                                    |
| SOS >                                                                                                    |
| Geo-fence Video >                                                                                         |
| DMS                                                                                                    |
|                                                                                                    |
|                                                                                                    |
|                                                                                                    |

| <                  | DMS                           |
|--------------------|-------------------------------|
| Yawn Video         |                               |
| Close eyes Video   |                               |
| Distract Video     |                               |
| Smoking Video      |                               |
| Phone Video        |                               |
| No Face Video      |                               |
| Description: Set v | whether to upload event video |

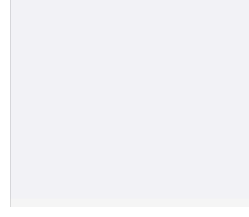

### (4) Notification page—DMS event alarm;

| Q IMEI(last 5 digits)/Device Name | ⑪                      |
|-----------------------------------|------------------------|
| ▲ Internal low battery alert      | 16:10:43<br>2020-02-12 |
| EV25-48266                        | 868120223348266        |
| ⚠ Offline alert                   | 18:34:07<br>2020-01-18 |
| AT6-13176                         | 353549091013176        |
| A Parking alert                   | 18:24:07<br>2020-01-18 |
| AT6-13176                         | 353549091013176        |
| A Parking alert                   | 16:48:17<br>2020-01-18 |
| ET25-52581                        | 352503092252581        |
| △ Offline alert                   | 23:12:59<br>2020-01-17 |
| dashcam                           | 867400020316612        |
| ▲ Disassembly alert               | 18:20:06<br>2020-01-17 |
| AT6-13176                         | 353549091013176        |
| Disassembly alert                 | 18:19:05<br>2020-01-17 |
| AT6-13176                         | 353549091013176        |
| Home List                         | Profile                |

| C IMEI(last 5 digits)/Device Name | 圃                      |
|-----------------------------------|------------------------|
| ▲ Internal w battery alert        | 16:10:43<br>2020-02-12 |
| EV25-48266 86                     | 8120223348266          |
| ▲ Offline alert                   | 18:34:07<br>2020-01-18 |
| AT6-13176 35                      | 3549091013176          |
| A Parking alert                   | 18:24:07<br>2020-01-18 |
| AT6-13176 35                      | 3549091013176          |
| A Parking alert                   | 16:48:17<br>2020-01-18 |
| ET25-52581 35                     | 2503092252581          |
| △ Offline alert                   | 23:12:59<br>2020-01-17 |
| dashcam 86                        | 7400020316612          |
| ▲ Disassembly alert               | 18:20:06<br>2020-01-17 |
| AT6-13176 35                      | 3549091013176          |
| ▲ Disassembly alert               | 18:19:05<br>2020-01-17 |
| AT6-13176 35                      | 3549091013176          |
| Frome List Alerts                 | Profile                |

|                                    | E |
|------------------------------------|---|
| Cancel Filter                      |   |
| Switch Ocean Transport Mode Alarm  |   |
| Switch Static Transport Mode Alarm |   |
| Close eyes Alert                   | 0 |
| Yawn Alert                         | 0 |
| Distraction Alert                  | 0 |
| DMS Alert                          | 0 |
| No Face Alert                      | 0 |
| Smoking Alert                      | 0 |
| Phone Calling Alert                | ø |
| Harsh Accelerate                   | 0 |
| Harsh Brake                        |   |
| Harsh Turn                         |   |
| Select All OK(49)                  |   |

#### 2.2.2 WEB Side

- (1) Please search and login Tracksolid Website;
- (2) Command setting page;

| Voice              | Alort                                                 |                                       |
|--------------------|-------------------------------------------------------|---------------------------------------|
|                    | Alert                                                 |                                       |
| ON OFF             |                                                       |                                       |
| Standard 🔘 Radical |                                                       |                                       |
| 30/KM              | ,                                                     | r                                     |
| laster Switch      |                                                       |                                       |
|                    | ON OFF<br>Standard ORadical<br>30/KM<br>laster Switch | ON OFF<br>Standard O Radical<br>30/KM |

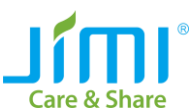

(3) Setting page—Event video upload or not;

Video-Setting

| Event Video Live         | History Video    | Settings          |        |                 |               |         |          |        |
|--------------------------|------------------|-------------------|--------|-----------------|---------------|---------|----------|--------|
| All(11) Following(1)     |                  | DMS Settin<br>g   |        |                 |               |         |          |        |
| IMEI/Device Name         | Q<br>D New Group | Yawn Video        | O ON   | OFF             |               |         |          |        |
| ✓ All ✓ Online ✓ Offline |                  | Close eyes Video  | O ON   | O OFF           |               |         |          |        |
| - 6                      | _                | Distraction       | O ON   | O OFF           |               |         |          |        |
|                          | 1                | Smoking Video     | O ON   | OFF             |               |         |          |        |
| • 8                      | 1                | Phone Video       | O ON   | OFF             |               |         | $\sim$   |        |
|                          | 1                | No Face Video     | O ON   | OFF             |               |         |          |        |
|                          |                  | Description:      | Set wh | ether to upload | d event video |         |          |        |
|                          |                  | Selected device : | 1      |                 |               |         | <u>_</u> | Save   |
|                          |                  |                   |        |                 |               |         |          |        |
| ☑ () JC400D-             | 1                | IMEI              |        | Device Name     | Model         | Account | Support  | Action |
| • 6                      | 1                | 3533761100        |        | JC400D          |               |         | Yes      | Delete |

# 3. JC400D Test Steps

## 3.1 JC400D Test Steps

We suggest you can test in your office first to know more about our device when you receive JC400D, then test in your car.

- (1) Test in Office
  - 1) Connect the device with the power supply and make it ACC ON, make sure 3 LEDs are static lighting;
  - 2) Default detect speed is 30km/h, that means only device speed higher than 30km/h, then device will wake up DMS function, so you need to check part "2.2" to change the speed to 0km/h before you test in your office;

| O Master Switch               | Ovoice | ◯Alert |
|-------------------------------|--------|--------|
| ON/OFF                        |        |        |
| OFF                           |        |        |
| Sensitivity                   |        |        |
| Radical                       |        |        |
| Working speed                 |        |        |
| Description:<br>Master Switch |        |        |
|                               | Send   |        |

- 3) Please check part "1.3 & 1.4" to find a position where can be used to test DMS function, and use calibration tool to confirm that;
- 4) After calibration succeed, you can check the notification setting of device in APP, make

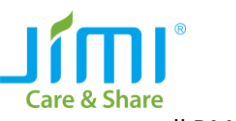

sure all DMS event can be show in APP;

|                                    | E |
|------------------------------------|---|
| Cancel Filter                      |   |
| Switch Ocean Transport Mode Alarm  | 0 |
| Switch Static Transport Mode Alarm | 0 |
| Close eyes Alert                   | 0 |
| Yawn Alert                         | 0 |
| Distraction Alert                  | 0 |
| DMS Alert                          | 0 |
| No Face Alert                      | 0 |
| Smoking Alert                      | 0 |
| Phone Calling Alert                | 0 |
| Harsh Accelerate                   | 0 |
| Harsh Brake                        | 0 |
| Harsh Turn                         | 0 |
| Select All OK(49)                  |   |

5) If you want some events to record small video and upload to server and show in APP, you need set that, because default setting is OFF;

|                                                | DMS |
|------------------------------------------------|-----|
| Yawn Video                                     |     |
| Close eyes Video                               |     |
| Distract Video                                 |     |
| Smoking Video                                  |     |
| Phone Video                                    |     |
| No Face Video                                  |     |
| Description: Set whether to upload event video |     |

6) All setting ready, if not clear, you can chck part "2.2". Then you can start to test, after you trigger DMS event you will hear the mention voice from device;

| DMS Event Description           | Voice              |
|---------------------------------|--------------------|
| Eyes Closing                    | No Fatigue Driving |
| Yawning                         | No Fatigue Driving |
| Looking around (Left and Right) | No Distraction     |
| Bowing for a long time          | No Distraction     |
| Smoking                         | No Smoking         |
| Phone Calling                   | No Phone Calling   |
| No face detected                | No Face Detected   |

7) Anything need support, please contact with our technical.

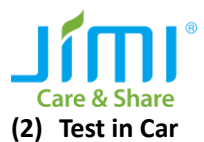

- 1) Please check part "1. JC400D Installation" to finish the installation;
- 2) Please use "calibration tool" to finish the calibration;
- 3) Please change settings as your wish, then start to test;

# 3.2 How to trigger event

We can provide you some pictures to show how to trigger DMS event, just an example:

(1) Eyes closing:

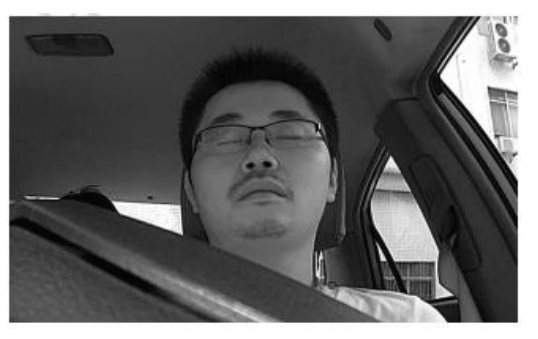

(2) Yawning:

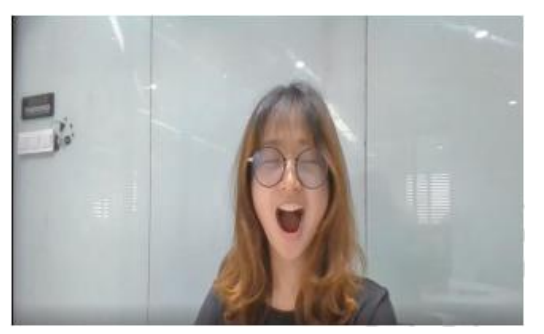

(3) Distraction:

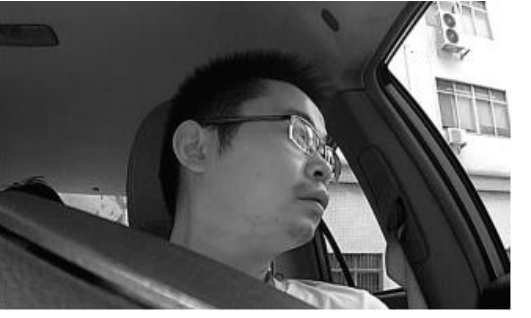

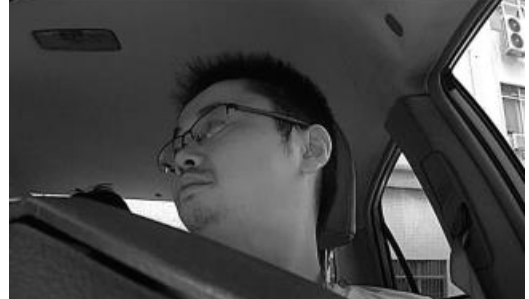

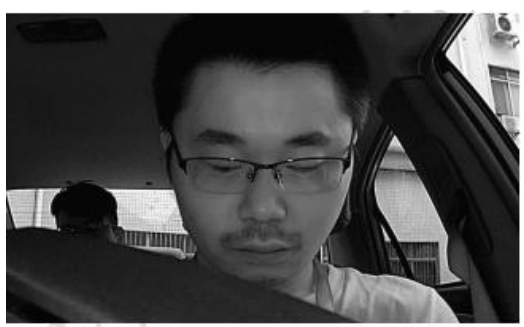

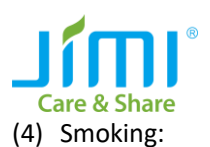

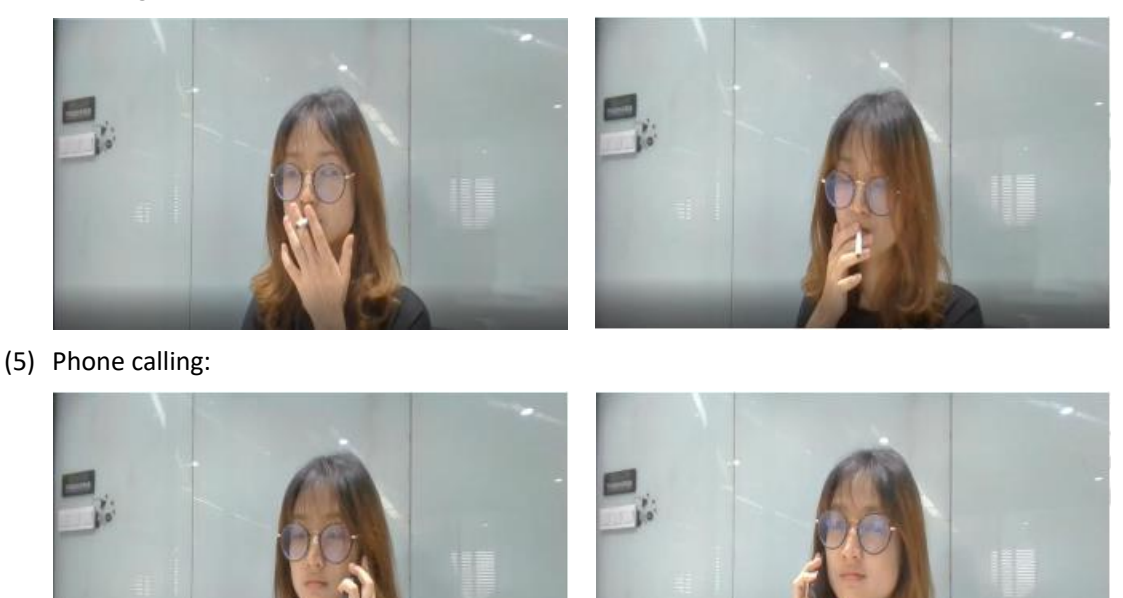

#### 3.3 Please note

- (1) Default Setting and can be changed by yourself:
  - After you trigger a DMS event, the camera will record video by default. The recording time is 5s before and 5s after triggered time point, totally is 10 seconds;
  - 2) If you want to upload event video to server, you need to switch it on, default is OFF;
  - If same event be triggered within 2 minutes, it won't be reported to the platform and won't record video in the second time;
- (2) The action needs to be held for 3 seconds then the system will judge it as an event. If it less than 3 seconds, it will not be regarded as an event;
- (3) After device determine it is an event, the device will mention you by voice;
- (4) The broadcast interval for the same event is 5 seconds by default;